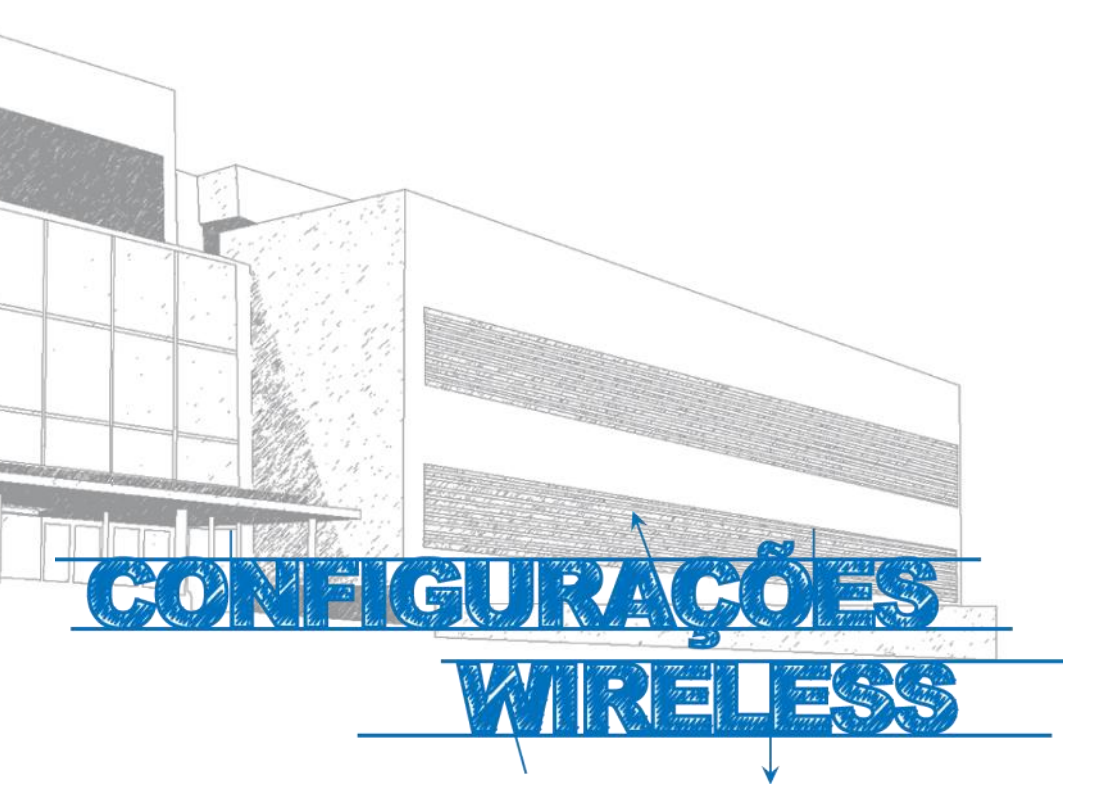

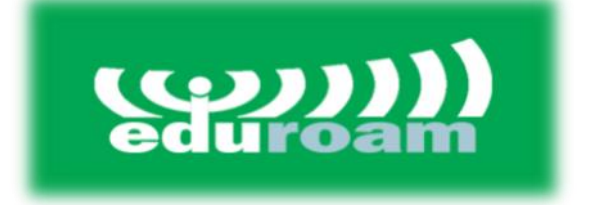

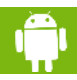

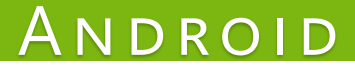

## ANDROID

## Manual

Este manual foi elaborado para todos os alunos, docentes e funcionários, de forma a que todos possam configurar o seu Android para obter acesso à internet.

## Iniciar

Em primeiro lugar, devemos aceder ás **Definições**, do telemóvel e de seguida escolher a opção **Wi-Fi** (*Fig. 1*).

De seguida selecionar a rede eduroam (Fig. 2).

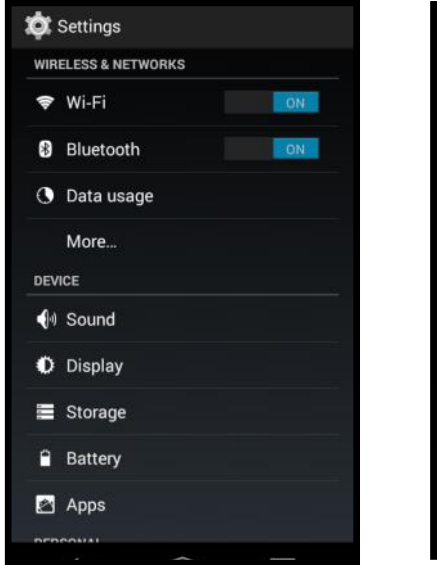

Fig. 1

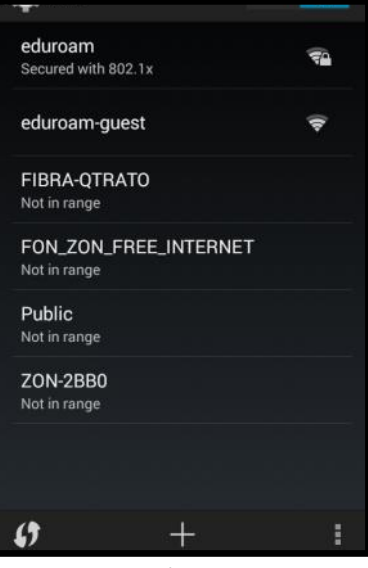

Fig. 2

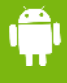

## Autenticação

Preencher os campos com os respectivos dados pessoais (*Fig. 3*):

**Nome de utilizador:**<identificação>@domínio Domínio: <u>ismai.pt</u> / <u>ipmaia.pt</u> / <u>cflv.pt</u>

Ex.: a099999@ismai.pt, a099999@ipmaia.pt, a099999@cflv.pt

Palavra-Passe: < Palavra-passe do Portal>

No fim de preencher os campos, clicar no botão **Ligar (Fig. 4)**.

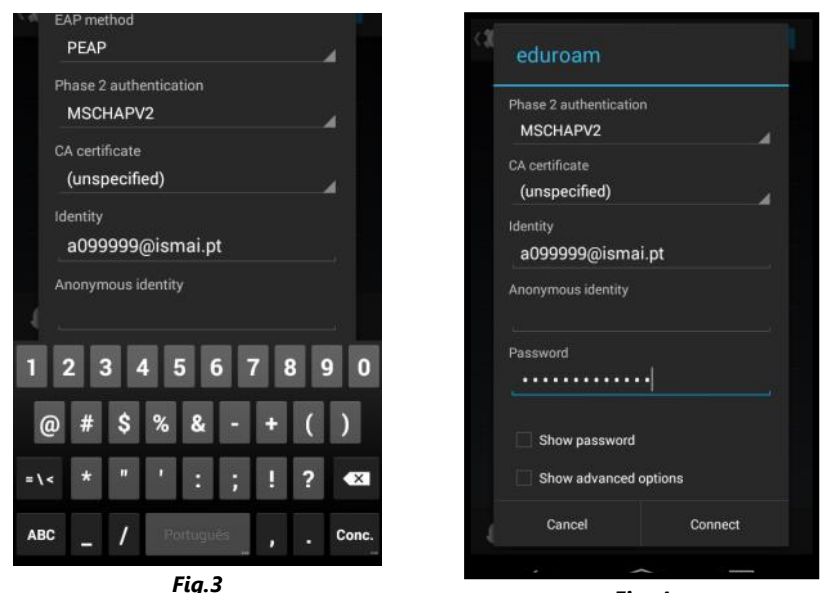

Fig. 4

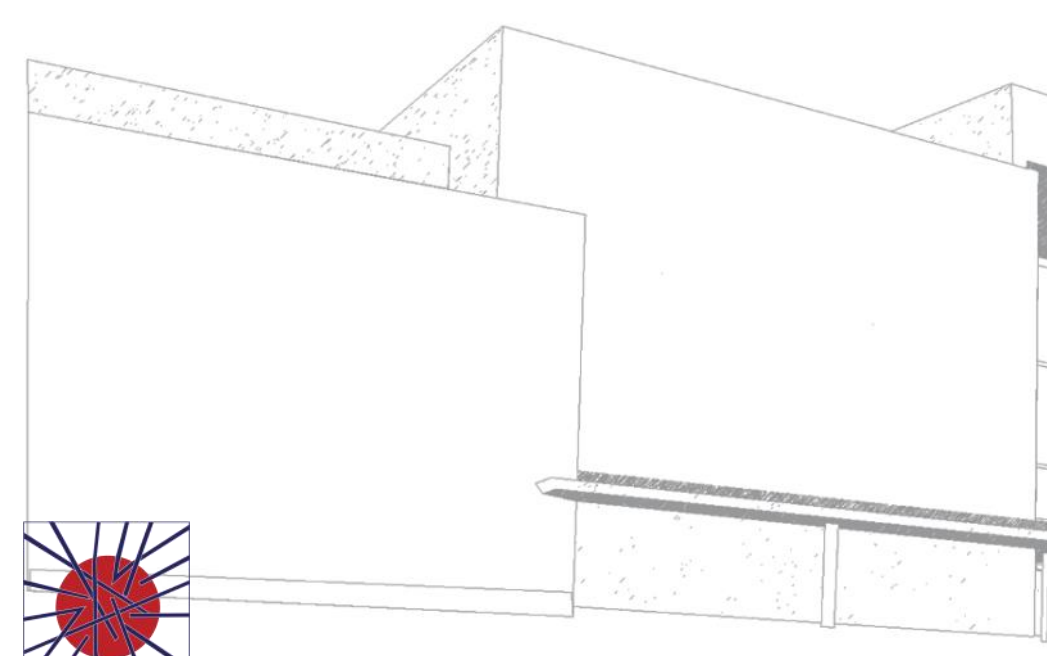

MAIÊUTICA UNAIÊUTICA 2016 2017

MAIÊUTICA—COOPERATIVA DE ENSINO SUPERIOR, C.R.L.

Avenida Carlos de Oliveira Campos 4475-690 Maia Tel.: 229 866 000

Contacto Direto (G.I.S.I.) **Tel.:** 229 866 044 **Extensão:** 1030 **E-mail:** helpdesk@ismai.pt **Videos:** youtube.com/ismaipt